## CARA MENJALAKAN PROGRAM

- Instal file lbs keshatan.apk di tablet dengan sistem operasi android minimal 2.3 atau gingerband
- Setelah aplikasi terinstal maka selanjutnya pastikan koneksi data internet dan jika device / handphone ataupun tablet sudah di lengkapi perangkat gps hidupkan gps tersebut baik a gps atau google gps
- Selanjutnya jalankan aplikasi lbs kesehatan dan jika pengguna belum mengerti cara menggunakan aplikasi tersebut bisa memilih menu bantuan
- 4. Jika ingin melihat posisi kita berada pengguna bisa memilih menu posisi anda
- Selanjutnya jika ingin memilih rumah sakit, dokter praktek umum ataupun puskesmas pengguna bisa memilih menu fasilitas kesehatan
- Jika sudah memilih salah satu menu pengguna bisa melihat detail lokasi,rute,lokasi fasilitas kesehatan
- Ada juga menu pencarian dimana pencarian ini adalah menu pencarian lokasi yang sudah diinputakan oleh admin di dalam database